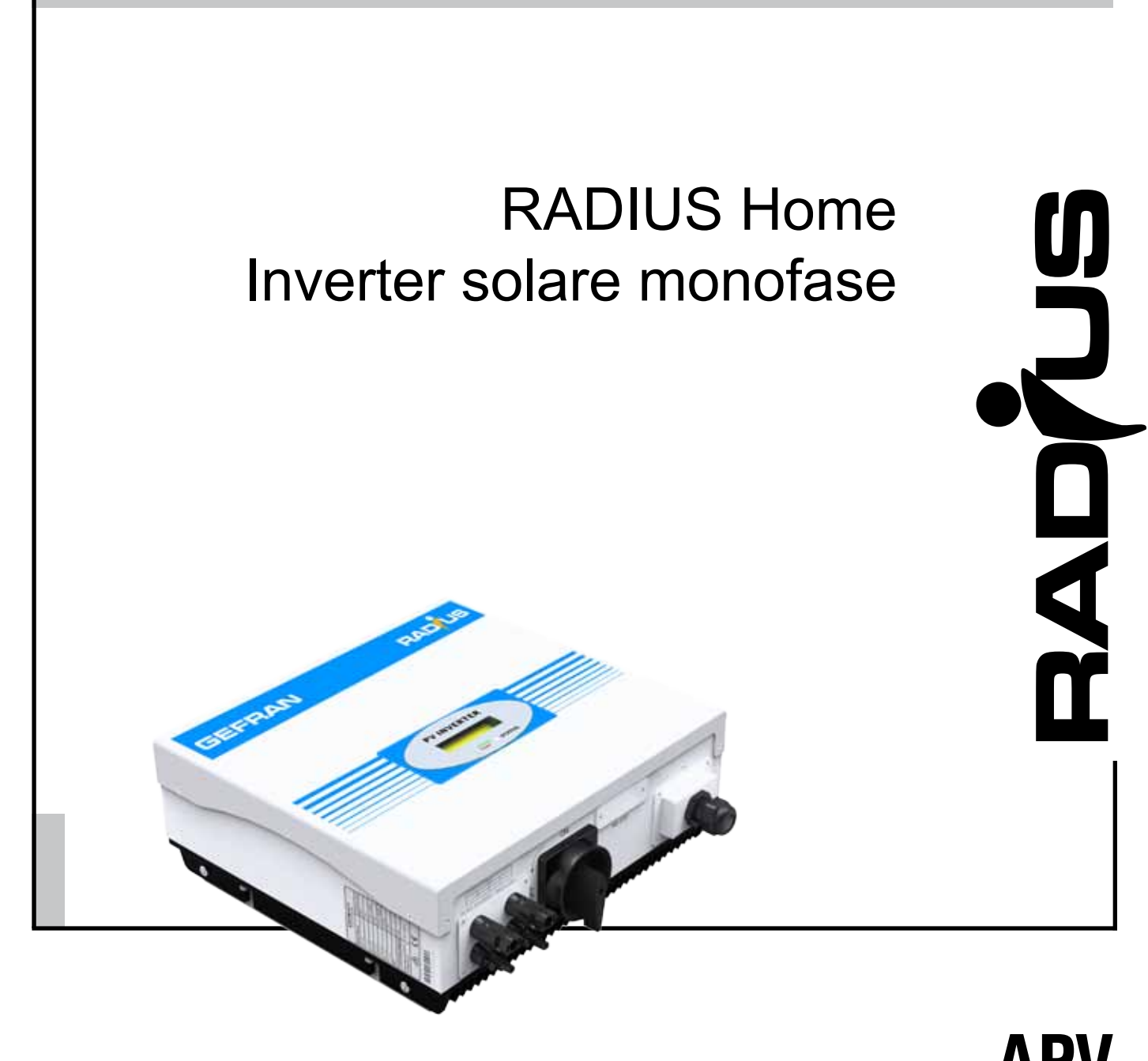

# APV Solar Inverters

# 

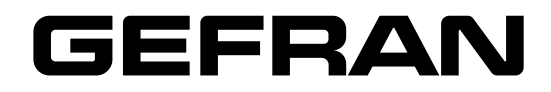

# Informazioni riguardo a questo manuale

Prima dell'utilizzo del prodotto, leggere attentamente il capitolo relativo alle istruzioni di sicurezza.

Durante il suo periodo di funzionamento conservate il manuale in un luogo sicuro e a disposizione del personale tecnico.

Gefran spa si riserva la facoltà di apportare modifiche e varianti a prodotti, dati, dimensioni, in qualsiasi momento senza obbligo di preavviso.

I dati indicati servono unicamente alla descrizione del prodotto e non devono essere intesi come proprietà assicurate nel senso legale.

Vi ringraziamo per avere scelto questo prodotto Gefran.

Saremo lieti di ricevere all'indirizzo e-mail: techdoc@gefran.com qualsiasi informazione che possa aiutarci a migliorare questo manuale.

Tutti i diritti riservati.

# Sommario

| 1. | Introduzione                                             | 5   |
|----|----------------------------------------------------------|-----|
|    | 1.1 Panoramica del modello                               | 5   |
|    | 1.2 Apertura della confezione                            | 5   |
| 2  | Installazione                                            | 6   |
| ۲. | 2.1 Manuale d'installazione                              |     |
|    | 2.2 Montancio a narete                                   |     |
|    | 2.3 Collegamento alla rete (utenza CA).                  | g   |
|    | 2.4 Collegamento al pannello FV (ingresso CC)            | g   |
|    | 2.5 Controllo                                            |     |
|    | 2.6 Schema dell'impianto                                 |     |
| 3  | Modalità di funzionamento                                | 11  |
| •. | 3.1 Modalità normale                                     |     |
|    | 3.2 Modalità di quasto                                   |     |
|    | 3.3 Modalità di arresto                                  |     |
|    | 3.4 ON/OFF automatico                                    |     |
|    | 3.5 Avvio della sequenza di visualizzazione              |     |
|    | 3.6 Controllo della retroilluminazione dell'LCD          |     |
|    | 3.7 Visualizzazione display                              | 12  |
|    | 3.8 Display LCD a controllo sonoro                       | 13  |
| 4. | Stato dell'inverter                                      | 14  |
| 5. | Comunicazioni                                            |     |
| •  | 5.1 Istruzioni relative al software per le comunicazioni |     |
|    | 5.2 Monitor                                              |     |
|    | 5.3 Informazioni dettagliate                             |     |
| 6. | Diagnostica                                              | 16  |
|    | 6.1 Risoluzione ai problemi                              | 17  |
| 7. | Specifiche                                               |     |
| 8  | Condizioni di garanzia                                   | 19  |
| 0. |                                                          | ~~~ |
| 9. |                                                          |     |
| 10 | ).Appendice                                              | 21  |
|    | 10.1 Fusibili / interruttore consigliati                 | 21  |
|    | 10.2 Dimensioni                                          | 21  |

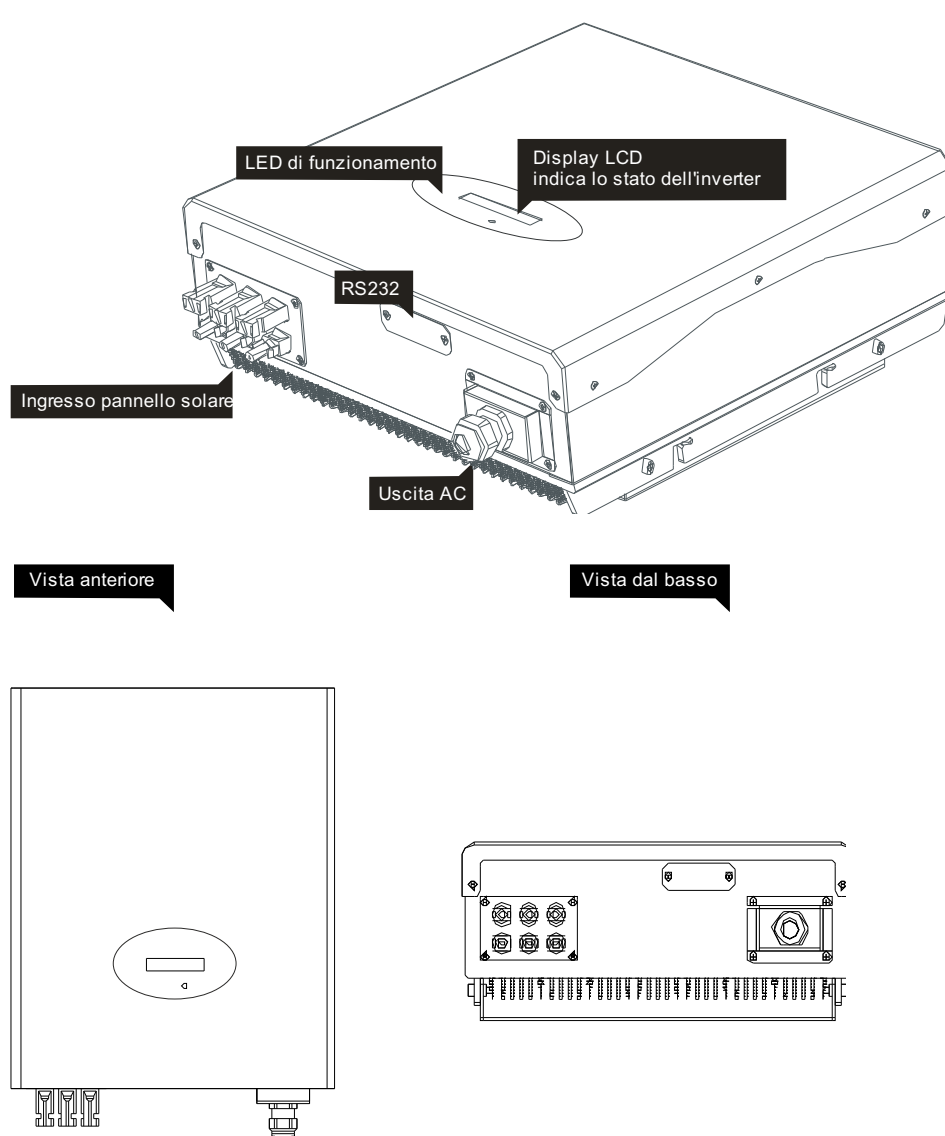

# 1.1 Panoramica del modello

# 1.2 Apertura della confezione

Dopo aver aperto la confezione, controllarne il contenuto che dovrebbe comprendere:

| Art. | Nome                                          | Quantità |
|------|-----------------------------------------------|----------|
| 1    | Inverter solare                               | 1        |
| 2    | Telaio di montaggio                           | 1        |
| 3    | Viti di montaggio                             | 6        |
| 4    | Viti a bloccaggio di sicurezza                | 4        |
| 5    | Manicotti per le viti di montaggio del telaio | 6        |
| 6    | Presa CA                                      | 1        |
| 7    | Viti di montaggio presa CA                    | 4        |
| 8    | Manuale d'installazione e d'uso (nel cd-rom)  | 1        |
| 9    | Spine per collegamento RS485                  | 2        |

# 2.1 Manuale d'installazione

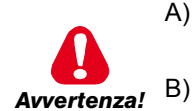

 A) Non rimuovere l'involucro. L'inverter non contiene componenti riparabili dall'utente. Per la manutenzione rivolgersi a tecnici qualificati.

- Le sorgenti di tensione CA e CC terminano nell'inverter FV. Prima di eseguire interventi di manutenzione, scollegare questi circuiti.
- C) Quando un pannello fotovoltaico è esposto alla luce genera una tensione CC. Quando è collegato a questo apparecchio un pannello fotovoltaico carica i condensatori DC-link.
- D) L'energia accumulata nei condensatori DC-link dell'apparecchio comporta un rischio di scosse elettriche. Anche dopo averlo scollegato dalla rete e dai pannelli fotovoltaici, possono persistere alte tensioni all'interno dell'inverter FV. Non rimuovere l'involucro per almeno 10 minuti dopo aver interrotto l'alimentazione.
- E) Questa unità è progettata per alimentare solo la rete pubblica (utenza). Non collegarla a una sorgente o a un generatore CA. Il collegamento dell'inverter a dispositivi esterni può causare seri danni alle apparecchiature.
- F) Rimuovere con cautela l'unità dall'imballaggio e verificare che non vi siano danni esterni. Qualora si riscontrino imperfezioni, contattare il rivenditore locale.
- G) Sebbene siano progettati per soddisfare tutti i requisiti di sicurezza, alcuni componenti e superfici dell'inverter si scaldano durante il funzionamento. Per ridurre il rischio di lesioni, non toccare il dissipatore di calore posto nella parte posteriore dell'inverter FV o le superfici adiacenti mentre l'inverter è in funzione.

# 2.2 Montaggio a parete

### Quote di fissaggio telaio

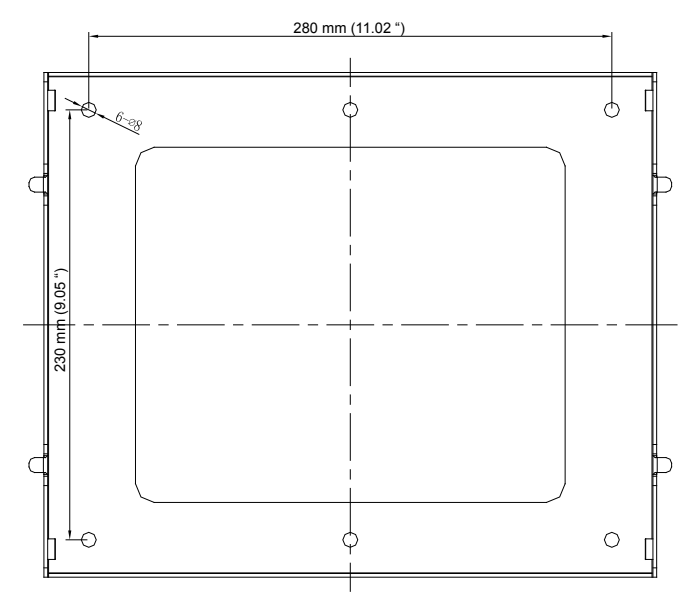

APV 1700-2M-TL - APV 2300-2M-TL - APV 3100-2M-TL

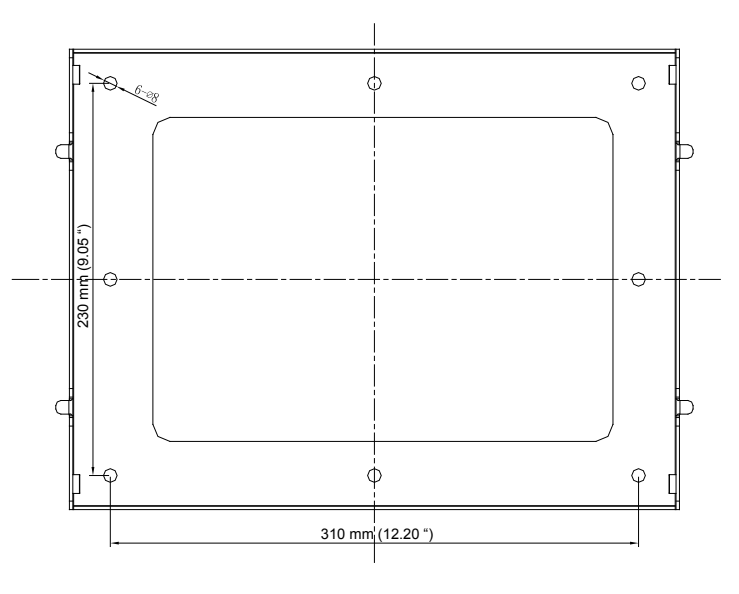

APV 4400-2M-TL - APV 5200-2M-TL

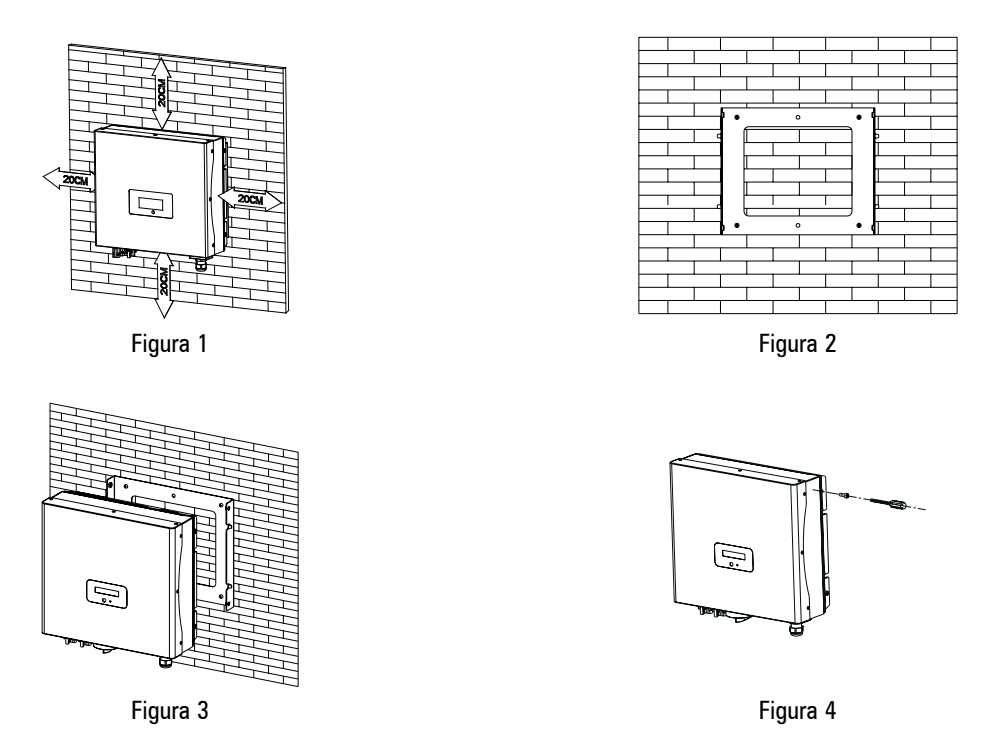

- A) Scegliere una parete o una superficie verticale solida che possa sostenere l'inverter FV.
- B) L'inverter richiede uno spazio di raffreddamento adeguato. Prevedere uno spazio di almeno 20 cm sopra e sotto di esso (figura 1).
- C) Usando il telaio di montaggio come modello, praticare 4 fori come illustrato nella figura 2.
- D) Fissare il telaio di montaggio come indicato nella figura 3. Non avvitare eccessivamente le viti, ma lasciarle sporgere di 2-4 mm.
- E) Appendere l'inverter al telaio di montaggio (figura 4).
- F) Controllare lo stato di installazione.
  - Non installare l'inverter FV su una superficie inclinata.
  - Controllare gli agganci superiori dell'inverter FV e verificare che siano inseriti nelle staffe.
  - Inserire le viti di sicurezza alla traversa inferiore per fissare l'inverter (Figura 3).
  - Controllare che il montaggio dell'inverter FV sia stabile tentando di sollevarlo dal fondo. L'inverter FV deve rimanere saldamente fissato.
  - Selezionare il punto d'installazione in modo da poter vedere agevolmente il display di stato.
  - Scegliere una parete di montaggio solida per evitare le vibrazioni durante il funzionamento dell'inverter.

# 2.3 Collegamento alla rete (utenza CA)

- A) Misurare la tensione e la frequenza della rete (utenza), che deve essere di 230 V CA (o 220 V CA), 50/60 Hz, monofase.
- B) Aprire l'interruttore o il fusibile tra l'inverter FV e l'utenza.
- C) Per l'inverter, collegare i cavi CA come segue:

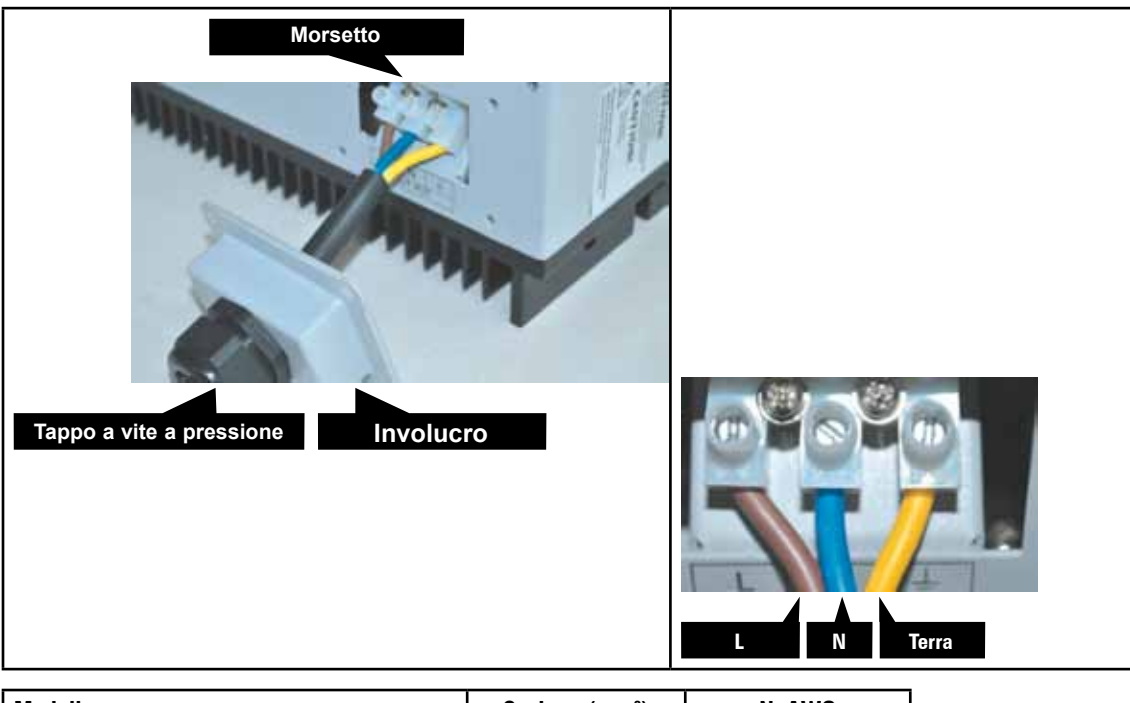

| Modello                       | Sezione (mm <sup>2</sup> ) | N. AWG |
|-------------------------------|----------------------------|--------|
| APV 1700-2M-TL APV 3100-2M-TL | 4                          | 12     |
| APV 4400-2M-TL APV 5200-2M-TL | 6                          | 10     |

# 2.4 Collegamento al pannello FV (ingresso CC)

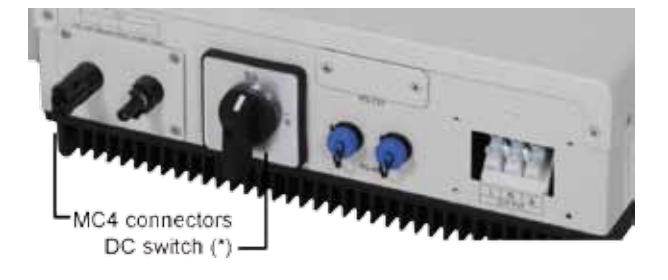

(\*) DC Power switch non presente nei modelli APV ....-2M-TL-UK.

- A) In qualsiasi condizione verificare che la tensione massima del circuito aperto (Voc) di ogni stringa FV sia inferiore a 580 V CC per APV 4400-2M-TL,APV 5200-2M-TL, inferiore a 500 V CC per APV 2300-2M-TL, APV 3100-2M-TL e inferiore a 450 V CC per APV 1700-2M-TL. La lunghezza del cavo in ingresso deve essere inferiore a 30 m.
- B) Usare connettori MC (Multi-Contatto) per morsetti dei pannelli FV.
- C) Collegare i morsetti positivo e negativo dal pannello FV ai morsetti positivo (+) e negativo (-) dell'inverter FV.
- D) Prima di collegare i pannelli FV ai morsetti CC, verificare che la polarità sia corretta. Il collegamento errato delle polarità può danneggiare l'unità in modo permanente. Controllare la corrente di corto circuito sulla stringa FV. La corrente totale di corto circuito della stringa FV deve essere inferiore alla corrente CC massima dell'inverter.

E) Quando il pannello FV è esposto alla luce solare si verificano alte tensioni. Per ridurre il rischio di scosse elettriche, evitare di toccare i componenti sotto tensione e maneggiare con cautela i morsetti di collegamento.

# 2.5 Controllo

- A) Quando i pannelli FV sono collegati e la tensione in uscita è superiore a 100 V CC, ma la rete CA non è ancora collegata, sul display compaiono i seguenti messaggi: "Ser NO:xxx" -> "xxxxx" -> "FW version" -> "Waiting" -> "No AC connection" e il LED è rosso.
- B) Chiudere l'interruttore o il fusibile CA tra l'inverter FV e la rete. Inizia la sequenza di funzionamento normale (durata 60 sec).
- C) In condizioni di funzionamento normali l'LCD visualizza "Power:xxx.xW", che corrisponde all'alimentazione fornita alla rete. Il LED diventa verde.
- D) Termine del controllo.

# 2.6 Schema dell'impianto

- A) Pannello FV: fornisce alimentazione CC all'inverter.
- B) Inverter : converte la CC (corrente continua) dal/i pannello/i FV in CA (corrente alternata). Poiché l'inverter è collegato alla rete, controlla l'ampiezza della corrente in base all'alimentazione del pannello FV. L'inverter tenta sempre di convertire la massima potenza dal/i pannello/i FV.
- C) Impianto di collegamento: questa "interfaccia" tra utenza e inverter FV può essere costituita da un interruttore, un fusibile e morsetti di collegamento, vedere Appendice. Per essere conforme alle norme e agli standard di sicurezza locali, l'impianto di collegamento deve essere progettato e realizzato da un tecnico qualificato.
- D) Utenza: in questo manuale viene fatto riferimento all'utenza come "rete"; è il modo in cui la società di produzione elettrica fornisce energia. Occorre notare che l'inverter può essere soltanto collegato a impianti a bassa tensione (ossia 220-230 V CA, 50-60 Hz).

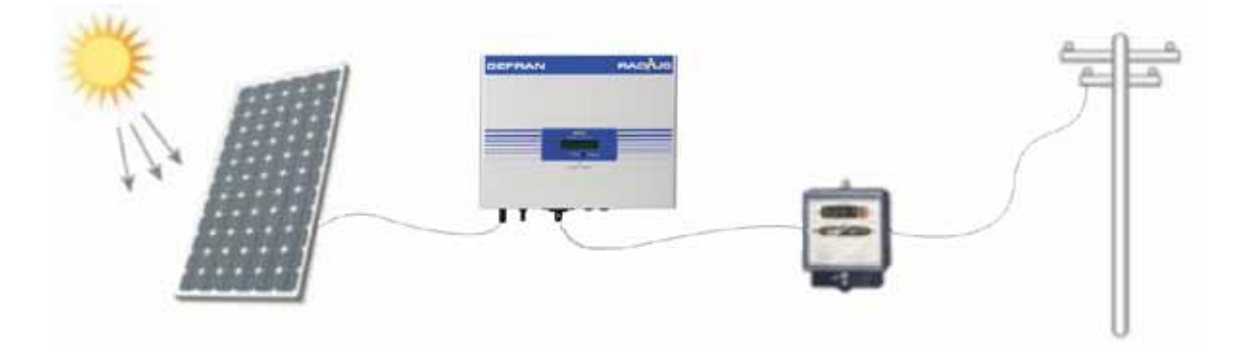

Esistono 3 diverse modalità di funzionamento.

# 3.1 Modalità normale

In questa modalità l'inverter funziona in modo normale. Ogni qual volta la potenza fornita dal pannello FV è sufficiente (tensione > 120 V CC), l'inverter converte la potenza che viene generata dal pannello FV verso la rete. Se la potenza è insufficiente (tensione < 100 V CC), l'inverter passa allo stato di attesa. Mentre è in attesa, l'inverter usa la potenza sufficiente dall'impianto interno di controllo del pannello FV. In modalità normale il LED è verde.

# 3.2 Modalità di guasto

Il dispositivo interno di controllo intelligente può controllare e regolare in modo continuo lo stato dell'impianto. Se l'inverter rileva una condizione inattesa, come problemi di rete o anomalie interne, visualizza le informazioni sul proprio LCD e il LED diventa rosso.

# 3.3 Modalità di arresto

In periodi di luce solare assente o insufficiente, l'inverter si arresta automaticamente. In questa modalità, l'inverter non assorbe potenza dalla rete. Il display e il LED sul pannello anteriore sono spenti.

Nota ! L'operatività dell'inverter è piuttosto semplice. Durante il funzionamento normale l'inverter funziona automaticamente. Tuttavia, per ottenere il massimo rendimento di conversione dell'inverter, si consiglia di leggere le informazioni che seguono.

# 3.4 ON/OFF automatico

l'inverter si avvia automaticamente quando la potenza CC dal pannello FV è sufficiente.

Dopo che l'inverter FV si avvia, passa ad uno dei 3 stati seguenti:

- 1. Standby: la stringa FV può fornire soltanto la tensione minima per il dispositivo di controllo.
- 2. Waiting: quando la tensione CC della stringa FV è superiore a 100 V, l'inverter passa allo stato di attesa e tenta di collegarsi alla rete.
- 3. Normal operation (primo avvio): quando la tensione CC della stringa FV è superiore a 150 V, l'inverter funziona in modalità normale.

# 3.5 Avvio della sequenza di visualizzazione

Quando la potenza FV è sufficiente l'inverter visualizza le informazioni riportate nello schema di flusso seguente:

Connect in xxS Connect OK Power: xxxx.xW

# 3.6 Controllo della retroilluminazione dell'LCD

Per risparmiare energia, la retroilluminazione del display LCD si spegne automaticamente dopo 30 secondi.

# 3.7 Visualizzazione display

# Prima riga dell'LCD

| STATO               | VISUALIZZAZIONE DISPLAY | NOTA                          |
|---------------------|-------------------------|-------------------------------|
| Stato di attesa     | Standby                 | Tensione FV bassa             |
|                     | Waiting                 | Attesa iniziale               |
|                     | Connect in xxS          | Controllo dell'impianto       |
| Stato dell'inverter | Connect OK              | Connessione alla rete         |
|                     | Power: xxxx.xW          | Potenza erogata dall'inverter |
| Stato di guasto     | Error: xxx              | Guasto dell'impianto          |
| Autotest            | Auto Testing            | Autotest di protezione        |
| Stato del programma | Programming             | Aggiornamento software        |

# Seconda riga dell'LCD

| SerN. | VISUALIZZAZIONE DEL CICLO | VISUALIZZAZIONE/S | NOTA                        |
|-------|---------------------------|-------------------|-----------------------------|
| 1     | Etoday:xx.x KWh           | 4                 | Energia odierna             |
| 2     | Eall:xxx.x KWh            | 4                 | Energia totale              |
| 3     | Tal I:xx.xh               | 4                 | Durata totale funzionamento |
| 4     | PV:XXX/XXX. B:XXX         | 4                 | Tensione FV1-FV2            |
| 5     | AC:xxxV F:xx.xHz          | 4                 | Tensione e frequenza CA     |
| 6     | SerNO:XXXXXXX             | 4                 | Numero di serie             |
| 7     | Module:PX UX MX SX        | 4                 | Modello inverter            |
| 8     | FW Version:x.x.x          | 4                 | Versione software           |
| 9     | Enable Auto Test          | 4                 | Abilitazione autotest       |
| 10    | Setlanguage               | 4                 | Impostazione lingua LCD     |
| 11    | Set LCD Contrast          | 4                 | Impostazione contrasto LCD  |
| 12    | COMAddress:xx             | 4                 | Indirizzo comunicazione     |

# 3.8 Display LCD a controllo sonoro

Il display dell'inverter si può controllare facendo un "tocco" sulla parte anteriore. Il controllo sonoro consente di definire la lingua visualizzata, la luminosità del display, l'autotest e la frequenza.

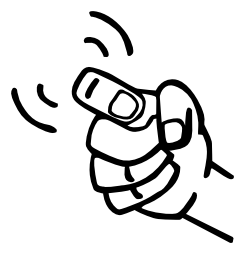

### Quando il display LCD è scuro

Fare un tocco per illuminarlo. Il display visualizza le informazioni da 1 a 5 per 30 secondi.

### Quando il display LCD è chiaro

Ad ogni tocco si visualizzano le informazioni successive da 1-12.

### Impostazione del display

### Impostazione della lingua

Fare un tocco per illuminare il display -> ancora per visualizzare "set language" (imposta lingua) -> fare doppio tocco per impostare "language: English" (lingua: inglese) -> fare un tocco per selezionare la lingua desiderata e attendere finché il display si oscura.

### Impostazione della luminosità del display

Fare un tocco per illuminare il display -> ancora per "set LCD contrast" (imposta contrasto LCD) -> doppio tocco per impostare "LCD contrast 2" (contrasto LCD 2) -> fare un tocco per selezionare la luminosità desiderata e attendere finché il display si oscura.

### Autotest

Fare un tocco per illuminare il display -> ancora per "Enable Auto test" (abilita autotest) -> doppio tocco per impostare "Waiting to start" (in attesa per avvio) -> fare un tocco per avviare l'autotest e attendere il risultato del test.

### Frequenza

Fare un tocco per illuminare il display, ancora per "System F: xxHz" (F impianto:xxHz), doppio tocco per impostare "System F: xxHz" (F impianto:xxHz), fare un tocco per selezionare la frequenza desiderata e attendere finché il display si oscura.

### Impostazione delle comunicazioni

Fare un tocco per illuminare il display, ancora per "COM address:xx" (indirizzo COM:xx), doppio tocco per inserire "Address model" (indirizzo del modello), fare un tocco per impostare l'indirizzo.

# 4. Stato dell'inverter

L'inverter è progettato per essere intuitivo. Quindi, lo stato dell'inverter è facilmente comprensibile dalla lettura delle informazioni mostrate sul display del pannello anteriore. Tutti i messaggi possibili sono riportati nella tabella che segue.

| DISPLAY              | OPERAZIONE                                        |  |  |  |
|----------------------|---------------------------------------------------|--|--|--|
| Guasto dell'impianto |                                                   |  |  |  |
| Auto Test Failed     | Autotest non superato                             |  |  |  |
| No AC Connection     | Nessun collegamento a utenza o rete               |  |  |  |
| PV Isolation Low     | Problema di isolamento                            |  |  |  |
| Residual I High      | Guasto GFCI                                       |  |  |  |
| Output High DCI      | Sbilanciamento eccessivo di corrente CC in uscita |  |  |  |
| PV Voltage High      | Tensione pannello FV eccessiva                    |  |  |  |
| AC V Outrange        | Tensione rete fuori intervallo                    |  |  |  |
| AC F outrange        | Frequenza rete fuori intervallo                   |  |  |  |

| Guasto dell'inverter |                                   |  |  |
|----------------------|-----------------------------------|--|--|
| Error: 100           | Guasto tensione riferimento 2,5 V |  |  |
| Error: 101           | Guasto comunicazione              |  |  |
| Error: 102           | Guasto costante                   |  |  |
| Error: 116           | Guasto EEPROM                     |  |  |
| Error: 117           | Guasto relè                       |  |  |
| Error: 118           | Guasto modello inizializzazione   |  |  |
| Error: 119           | Guasto dispositivo GFCI           |  |  |
| Error: 120           | Guasto HTC                        |  |  |
| Error: 121           | Guasto comunicazione              |  |  |
| Error: 122           | Guasto tensione bus               |  |  |

# 5.1 Istruzioni relative al software per le comunicazioni

RADIUS LigthNET è un software per PC che comunica con l'inverter APV per analizzare lo stato di funzionamento dell'inverter. È utile conoscere lo stato di funzionamento dell'inverter in tempo reale e la sua cronologia.

Specifica:

- 1) Comunica con l'inverter mediante RS232 e Bluetooth
- 2) Realizza una rete con inverter e RADIUS LigthNET tramite RS232, Bluetooth e Internet.
- 3) Due interfacce: multi-inverter e Wave Data.
- 4) Con l'interfaccia multi-inverter: mostra i dati di lavoro di 9 inverter in contemporanea, tra cui è possibile scegliere quali inverter e parametri confrontare.
- 5) Con l'interfaccia Wave Data: si può interrogare l'inverter per ottenere informazioni in tempo reale e cronologiche di potenza, dati di funzionamento e errori.
- 6) Multilingue: inglese, cinese semplificato, francese, tedesco, spagnolo, ecc.

# 5.2 Monitor

Dopo aver impostato il software l'utente può controllare l'inverter. Il lato destro dell'interfaccia principale riporta informazioni dettagliate sull'inverter.

# 5.3 Informazioni dettagliate

Per metodi di impostazione dettagliati e altre funzioni, consultare il manuale di RADIUS LigthNET nel CD.

Note ! Nella maggior parte delle situazioni, l'inverter richiede una manutenzione minima. Tuttavia, se l'inverter non funziona perfettamente, consultare le istruzioni seguenti prima di contattare il rivenditore locale.

Qualora si presentassero problemi, il LED sul pannello anteriore diventa rosso e il display LCD visualizza le informazioni relative. La tabella seguente riporta un elenco di problemi potenziali e relative soluzioni.

| ANOMALIA DELL'IMPIANTO     |                                                                                                    |
|----------------------------|----------------------------------------------------------------------------------------------------|
| Guasto di terra            | 1.Corrente di terra eccessiva.                                                                                                    |
|                            | 2. Scollegare gli ingressi dal generatore FV e controllare il sistema CA.                                                                |
|                            | 3.Dopo aver risolto il problema, ricollegare il pannello FV e controllare lo stato dell'inverter FV.                                     |
|                            | 4.Se il problema persiste, contattare l'assistenza.                                                                                      |
| Guasto di isolamento       | 1.Controllare che l'impedenza sia tra FV (+) e FV (-) e che l'inverter FV sia messo a terra. L'impedenza deve essere superiore a 8 Mohm. |
|                            | 2.Se il problema persiste, contattare l'assistenza.                                                                                      |
|                            |                                                                                                    |
| Guasto di rete             | 1. Attendere 5 minuti; se la rete ritorna alla normalità, l'inverter FV riparte auto-<br>maticamente.                                    |
|                            | 2. Verificare che la tensione e la frequenza di rete siano conformi alle specifi-<br>che.                                                |
|                            | 3.Se il problema persiste, contattare l'assistenza.                                                                                      |
|                            |                                                                                                    |
| Assenza di collegamento CA | 1.La rete non è collegata.                                                                                                    |
|                            | 2.Controllare i cavi di collegamento alla rete.                                                                                          |
|                            |                                                                                                    |
| GUASTO DELL'INVERTER       |                                                                                                    |
| Sovratensione FV           | <ol> <li>Controllare la tensione FV aperta, verificare se è prossima a 500 V CC o<br/>superiore.</li> </ol>                              |
|                            | 2.Se la tensione FV è inferiore a 500 V CC e il problema persiste, contattare l'assistenza locale.                                       |
| Guasto costante            | 1.Scollegare FV (+) o FV (-) dall'ingresso, riavviare l'inverter FV.                                                                     |
|                            | 2.Se non funziona, contattare l'assistenza.                                                                                              |
|                            |                                                                                                    |

Note ! Se sul pannello non è visualizzato nulla, controllare i collegamenti FV in ingresso. Se la tensione è superiore a 150 V, contattare l'assistenza locale.

In periodi di luce solare assente o insufficiente, l'inverter FV può accendersi e spegnersi continuamente a causa della potenza insufficiente generata per azionare i circuiti di comando.

# 6.1 Risoluzione ai problemi

| Messaggio di errore                                                                         | Significato                                                                                          | Suggerimento                                                                                                    |  |  |
|---------------------------------------------------------------------------------------------|----------------------------------------------------------------------------------------------------|----------------------------------------------------------------------------------------------------|--|--|
| No AC Connection                                                                            | Nessun collegamento<br>a rete utenza, o ano-<br>malia su rete utenza.                                | <ol> <li>Controllare il cablaggio CA, soprattutto il cavo di messa a terra.</li> <li>Controllare lo stato dell'utenza (tensione e frequenza).</li> <li>Contattare il centro di assistenza RADIUS Solar Service.</li> </ol>                                                 |  |  |
| AC V Outrange Tensione di rete fuori<br>intervallo                                          |                                                                                                    | Controllare la tensione della rete                                                                                                    |  |  |
| AC F Outrange Frequenza rete fuori Controllare la frequenza della re<br>intervallo a G.1.3. |                                                                                                    | Controllare la frequenza della rete. Aggiornare il firmware se la versione è precedente a G.1.3.                                                                                                    |  |  |
| PV Isolation Low                                                                            | Problema di isola-<br>mento.<br>Impedenza di isola-<br>mento tra FV+ (FV-) e<br>terra insufficiente. | <ol> <li>Controllare che l'involucro del pannello sia messo adeguatamente a terra.</li> <li>Controllare che l'inverter sia messo adeguatamente a terra.</li> <li>Controllare l'impedenza tra FV (+) e FV (-) e la messa a terra (deve essere superiore a 8 MΩ).</li> </ol> |  |  |
| Residual I High                                                                             | Guasto GFCI                                                                                          | Può essere dovuto a un modulo GFCI guasto o a un calcolo errato del processore.<br>Sostituire l'inverter per verificare se quello nuovo visualizza lo stesso messaggio.                                                                                                    |  |  |
| Output High DCI                                                                             | Sbilanciamento ecces-<br>sivo CC in uscita                                                           | Scollegare gli ingressi dal generatore FV e controllare l'impianto CA periferico                                                                                                    |  |  |
| PV Voltage High                                                                             | Tensione pannello FV<br>eccessiva                                                                    | Controllare la tensione del circuito aperto FV per verificare se supera la tensione in<br>ingresso massima dell'inverter.                                                                                                    |  |  |
| Auto Test Failed                                                                            | Autotest non superato                                                                                | Controllare la frequenza e la tensione della rete.                                                                                                    |  |  |

### Guasto dell'impianto (System fault)

 Note !
 Riprovare con un altro inverter per verificare se è l'inverter o i dispositivi periferici a causare il guasto del sistema.

| Codice di errore | Significato                                                                                                    | Suggerimento                                                                                                    |  |  |
|------------------|----------------------------------------------------------------------------------------------------|----------------------------------------------------------------------------------------------------|--|--|
| Error 100        | Guasto tensione riferi-<br>mento 2,5 V                                                                                    | Solitamente causato dalla scheda di controllo.<br>Contattare il centro assistenza RADIUS Solar Service.                                                                                                    |  |  |
| Error 101        | Guasto comunicazione.<br>Il processore seconda-<br>rio non riesce a riceve-<br>re i dati dal processore<br>primario.      | Il processore secondario non riesce a ricevere i dati dal processore primario. Riav-<br>viare l'inverter per verificare se l'errore si manifesta immediatamente o dopo alcuni<br>minuti.<br>Contattare il centro assistenza RADIUS Solar Service.                                                                                                    |  |  |
| Error 102        | Errore di coerenza.<br>I 2 processori (nella<br>scheda di controllo)<br>hanno generato risulta-<br>ti di calcolo diversi. | I 2 processori (nella scheda di controllo) hanno generato risultati di calcolo diversi.<br>Scollegare FV (+) o FV (-) dall'ingresso per riavviare l'inverter FV. Controllare se il<br>problema si manifesta immediatamente all'avvio o al collegamento alla rete, oppure<br>parecchi minuti dopo il collegamento alla rete.<br>Contattare il centro assistenza RADIUS Solar Service. |  |  |
| Error 116        | Guasto EEPROM                                                                                                    | Vi sono problemi con la EEPROM.<br>Contattare il centro assistenza RADIUS Solar Service.                                                                                                    |  |  |
| Error 117        | Guasto relè                                                                                                    | Vi è un problema con la scheda di controllo o con il relè nella scheda principale.                                                                                                    |  |  |
| Error 118        | Guasto del modello di<br>inizializzazione                                                                                 | Errore del modello dell'inverter o modello dell'inverter non impostato.<br>Contattare il centro assistenza RADIUS Solar Service.                                                                                                    |  |  |
| Error 119        | Danno al modulo GFCI                                                                                                    | Spedire l'inverter per la riparazione.                                                                                                    |  |  |
| Error 120        | Guasto del sensore di<br>corrente in uscita.                                                                              | Guasto del dispositivo di rilevamento della corrente. Può riguardare la scheda princi-<br>pale o quella di controllo.                                                                                                    |  |  |
| Error 121        | Internal communica-<br>tion fault.<br>Primary processor<br>can't receive data from<br>secondary processor.                | Primary processor can't receive data from Secondary processor.<br>Restart the inverter to see if the error arising immediately or several minutes later.<br>Contattare il centro assistenza RADIUS Solar Service.                                                                                                    |  |  |
| Error 122        | Tensione bus ecces-<br>siva                                                                                               | Vi è un problema con la scheda di controllo o la scheda principale.<br>Contattare il centro assistenza RADIUS Solar Service.                                                                                                    |  |  |

## Guasto dell'inverter (Inverter fault)

# 7. Specifiche

|                                                                                                    | APV 1700-2M-TL                                              | APV 2300-2M-TL                                               | APV 3100-2M-TL                                              | APV 4400-2M-TL                                                  | APV 5200-2M-TL                                                  |
|----------------------------------------------------------------------------------------------------|-------------------------------------------------------------|--------------------------------------------------------------|-------------------------------------------------------------|-----------------------------------------------------------------|-----------------------------------------------------------------|
| Dati ingresso                                                                                                    |                                                             |                                                              |                                                             |                                                                 |                                                                 |
| Potenza CC max.                                                                                                    | 1700Wp                                                      | 2300Wp                                                       | 3150Wp                                                      | 4400Wp                                                          | 5200Wp                                                          |
| Tensione CC max.                                                                                                    | 450V                                                        | 500V                                                         | 500V                                                        | 580V                                                            | 580V                                                            |
| Intervallo di tensione FV MPPT                                                                                                 | 120V - 450V                                                 | 120V - 450V                                                  | 120V - 450V                                                 | 120V - 500V                                                     | 120V - 500V                                                     |
| Numero max di stringhe parallele                                                                                               | 1                                                           | 2                                                            | 2                                                           | 3                                                               | 3                                                               |
| Numero di MPPT                                                                                                    | 1                                                           | 1                                                            | 1                                                           | 1                                                               | 1                                                               |
| Corrente in ingresso dell'MPPT                                                                                                 | 0-10A                                                       | 0-12A                                                        | 0-15A                                                       | 0-20A                                                           | 0-20A                                                           |
| Corrente Isc ingresso CC max                                                                                                   | 15A                                                         | 15A                                                          | 20A                                                         | 27A                                                             | 27A                                                             |
| Uscita (CA)                                                                                                    |                                                             |                                                              |                                                             |                                                                 |                                                                 |
| Uscita CA nominale (Pac nom)                                                                                                   | 1600W                                                       | 2000W                                                        | 2850W                                                       | 4200W                                                           | 4600W <sup>(1)</sup> / 5000W                                    |
| Potenza CA max                                                                                                    | 1650W                                                       | 2200W                                                        | 3000W                                                       | 4400W                                                           | 5000W                                                           |
| Corrente in uscita max.                                                                                                    | 8A                                                          | 11A                                                          | 13A                                                         | 21A                                                             | 23A                                                             |
| circuito (=1.5*In)                                                                                                    | 11A                                                         | 13A                                                          | 19A                                                         | 28A                                                             | 30A                                                             |
| Intervallo tensione CA nomin.                                                                                                  | 200V-250V                                                   | 200V-250V                                                    | 200V-250V                                                   | 200V-250V                                                       | 200V-250V                                                       |
| Intervallo frequenza rete CA                                                                                                   | $50/60$ Hz, $\pm 5$ Hz                                      | $50/60$ Hz, $\pm$ 5Hz                                        | 50/60Hz,±5Hz                                                | $50/60$ Hz, $\pm 5$ Hz                                          | $50/60$ Hz, $\pm 5$ Hz                                          |
| Fattore di potenza (cos phi)                                                                                                   | 1                                                           | 1                                                            | 1                                                           | 1                                                               | 1                                                               |
| Distorsione armonica (THD grid)                                                                                                | <3%                                                         | <3%                                                          | <3%                                                         | <3%                                                             | <3%                                                             |
| Collegamento CA                                                                                                    | monofase                                                    | monofase                                                     | monofase                                                    | monofase                                                        | monofase                                                        |
| Rendimento<br>Bondimento mov                                                                                                   | 070/                                                        | 070/                                                         | 070/                                                        | 07.0%                                                           | 07.00/                                                          |
| Rendimento max                                                                                                    | 97%                                                         | 97%                                                          | 97%<br>06.5%                                                | 97,8%                                                           | 97,8%                                                           |
| Rendimento europeo (Euro ETA)<br>[5, 10, 20, 30, 50, 100% di<br>Pac nom]                                                       | 98%<br>[90,11%; 93,25%;<br>96,5%; 96,81%;<br>95,97%; 95,5%] | 98%<br>[90,12%; 93,28%;<br>96,51%; 96,82%;<br>96,01%; 95,5%] | 96,5%<br>[93,85%; 95,35%;<br>96,51%; 96,83%;<br>96,5%; 96%] | 97,4%<br>[93,88%; 96,36%;<br>97,51%; 97,85%;<br>97,98%; 97,40%] | 97,4%<br>[93,91%; 96,40%;<br>97,54%; 97,89%;<br>98,01%; 97,40%] |
| Dispositivi di protezione                                                                                                    |                                                             |                                                              |                                                             |                                                                 |                                                                 |
| Power switch Lato DC                                                                                                    | si (2)                                                      | si (2)                                                       | si (2)                                                      | si (2)                                                          | si (2)                                                          |
| Protezione anti-inversione polarità<br>sul lato DC                                                                             | sì                                                          | sì                                                           | sì                                                          | sì                                                              | sì                                                              |
| Protezione corto circuiti CA                                                                                                   | sì                                                          | sì                                                           | sì                                                          | sì                                                              | sì                                                              |
| Monitoraggio guasti terra                                                                                                    | sì                                                          | sì                                                           | sì                                                          | sì                                                              | sì                                                              |
| Monitoraggio rete                                                                                                    | sì                                                          | sì                                                           | sì                                                          | sì                                                              | sì                                                              |
| Unità integrata di monitoraggio<br>della corrente di dispersione su<br>tutti i poli                                            | sì                                                          | sì                                                           | sì                                                          | sì                                                              | sì                                                              |
| Dati generali                                                                                                    |                                                             |                                                              |                                                             |                                                                 |                                                                 |
| Dimensioni (l/p/h) in mm                                                                                                    | 362/329/131,5                                               | 362/329/131,5                                                | 362/329/131,5                                               | 406/406/191,5                                                   | 406/406/191,5                                                   |
|                                                                                                    | 11.5 kg                                                     | 11.7 kg                                                      | 12.2 kg                                                     | 21 kg                                                           | 21 kg                                                           |
| Intervallo temperatura ambiente<br>funzionamento                                                                               |                                                             | -25°C +60°C, c                                               | on declassamento di p                                       | otenza oltre $+50^{\circ}C^{(3)}$                               |                                                                 |
| Emissione rumore (tipica)                                                                                                    | ≤25 dB (A)                                                  | ≤25 dB (A)                                                   | ≤25 dB (A)                                                  | ≤25 dB (A)                                                      | ≤25 dB (A)                                                      |
| Consumo:<br>funzionamento (standby)/notte                                                                                      | <5 W/<0,5 W                                                 | <5 W/<0,5 W                                                  | <5 W/<0,5 W                                                 | <5 W/<0,5 W                                                     | <5 W/<0,5 W                                                     |
| Tipologia                                                                                                    | senza trasformatore                                         | senza trasformatore                                          | senza trasformatore                                         | senza trasformatore                                             | senza trasformatore                                             |
| Tipo di raffreddamento                                                                                                    | senza ventola                                               | senza ventola                                                | senza ventola                                               | senza ventola                                                   | senza ventola                                                   |
| Installazione interno/esterno                                                                                                  | sì/sì                                                       | sì/sì                                                        | sì/sì                                                       | sì/sì                                                           | sì/sì                                                           |
| Classe di protezione                                                                                                    | IP65                                                        | IP65                                                         | IP65                                                        | IP65                                                            | IP65                                                            |
| Garanzia: 5 anni                                                                                                    | si                                                          | si                                                           | si                                                          | si                                                              | si                                                              |
| Approvazioni e Normative<br>per la connessione in rete         VDE0126, ENEL (DK5940), G83 (declaration), RD1663 (declaration) |                                                             |                                                              |                                                             |                                                                 |                                                                 |

(1) APV 5200-2M-TL-DE (Versione per Germania). (2) DC Power switch non presente nei modelli APV ....-2M-TL-UK. (3) Declassamento 0,7 a + 60°C.

# 8. Condizioni di garanzia

La durata della garanzia decorre dalla data di consegna dei prodotti Gefran RADIUS.

La durata Contrattuale della garanzia standard di Fabbrica, compresa nel costo del prodotto, è di 5 anni solari a far data dalla consegna.

Oltre tale periodo è sottoscrivibile l'estensione di garanzia RWE per periodi di durata annuale (ulteriore alla garanzia di fabbrica) da un minimo di 1 ad un massimo di 5 anni.

Al termine del suddetto periodo la garanzia si intenderà automaticamente estinta, senza necessità di comunicazione alcuna ed escluso ogni diritto di proroga.

Le parti riparate o sostituite secondo i termini della presente garanzia vengono garantite per 12 mesi dalla data di spedizione delle parti riparate.

Per ulteriori informazioni vedere il catalogo Solar Service sul cd-rom "RADIUS Home & String Inverters".

RADIUS Solar Service Telefono Italia 02 96760428, e-mail: technohelp@gefran.com, fax 02 9682653.

| 10.1 | Fusibili / | <i>interruttore</i> | consigliati |
|------|------------|---------------------|-------------|
|------|------------|---------------------|-------------|

|                         | APV 1700-2M-TL | APV 2300-2M-TL | APV 3100-2M-TL | APV 4400-2M-TL | APV 5200-2M-TL |
|-------------------------|----------------|----------------|----------------|----------------|----------------|
| DC Load Circuit breaker | 500V / 10A     | 500V / 16A     | 500V / 16A     | 600V / 25A     | 600V / 25A     |
| AC Load Circuit breaker | 400V / 10A     | 400V / 16A     | 400V / 16A     | 400V / 32A     | 400V / 32A     |

### 10.2 Dimensioni

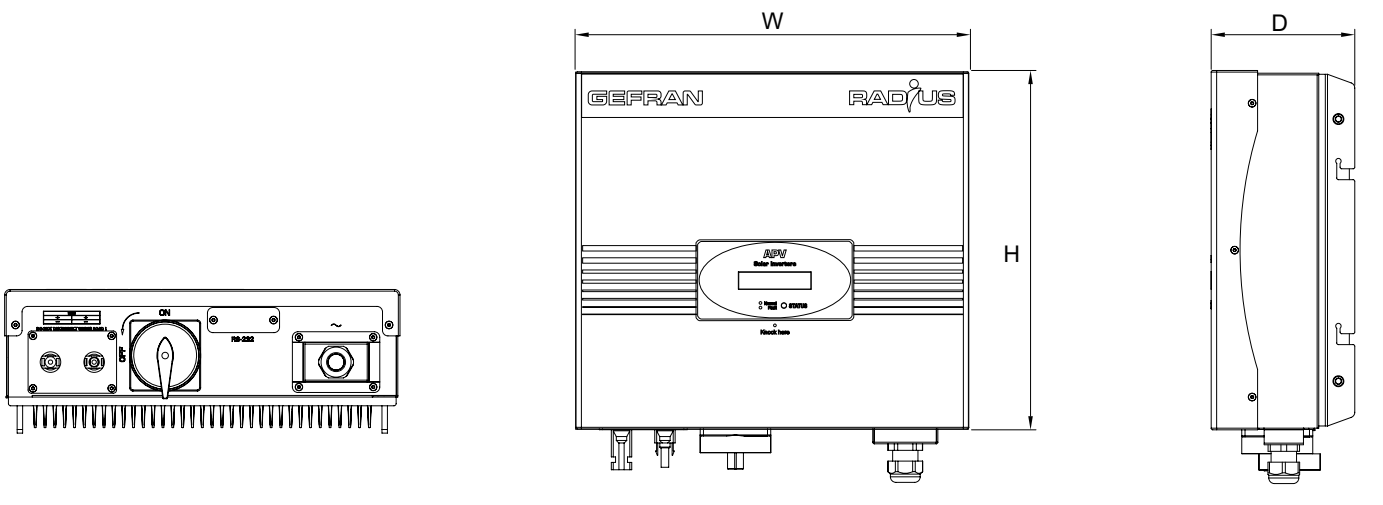

| 1 | <u>11 aaaaaaaaaaaaaaaaaaaaaaaaaaaaaaaaaaa</u> | AAAAAAAAAAAAAAAAAAAAAAAAAAAA | Å | Ţ |
|---|-----------------------------------------------|------------------------------|---|---|

|                                                             | APV 1700-2M-TL    | APV 2300-2M-TL    | APV 3100-2M-TL    | APV 4400-2M-TL    | APV 5200-2M-TL    |
|-------------------------------------------------------------|-------------------|-------------------|-------------------|-------------------|-------------------|
| Dimensioni (W x H x D):<br>Larghezza x Altezza x Profondità | 362 x 329 x 131,5 | 362 x 329 x 131,5 | 362 x 329 x 131,5 | 406 x 406 x 191,5 | 406 x 406 x 191,5 |
| Peso                                                        | 11,5              | 11.7              | 12.2              | 21                | 21                |

| Ν | ote | • |
|---|-----|---|
|   | 010 | • |

| <br> |
|------|
|      |
| <br> |
| <br> |
|      |
|      |
|      |
| <br> |
|      |
| <br> |
|      |
| <br> |
|      |
|      |
|      |
| <br> |
|      |
| <br> |
|      |
|      |
|      |
|      |
| <br> |
| <br> |
| <br> |
|      |
|      |
|      |
|      |
|      |
| <br> |
|      |
| <br> |
| <br> |
|      |
|      |
|      |
| <br> |

### **GEFRAN BENELUX**

Lammerdries-Zuid, 14A B-2250 OLEN Ph. +32 (0) 14248181 Fax. +32 (0) 14248180 info@gefran.be

#### **GEFRAN BRASIL ELETROELETRÔNICA**

Avenida Dr. Altino Arantes, 377/379 Vila Clementino 04042-032 SÂO PAULO - SP Ph. +55 (0) 1155851133 Fax +55 (0) 1132974012 gefran@gefran.com.br

### **GEFRAN DEUTSCHLAND**

Philipp-Reis-Straße 9a 63500 SELIGENSTADT Ph. +49 (0) 61828090 Fax +49 (0) 6182809222 vertrieb@gefran.de

### **SIEI AREG - GERMANY**

Gottlieb-Daimler-Strasse 17/3 D-74385 Pleidelsheim Ph. +49 7144 89 736 0 Fax +49 7144 89 736 97 info@sieiareg.de

### **GEFRAN ESPAÑA**

C/ de Vic. 109-111 08160 Montmeló (BARCELONA) Ph. +34 934982643 Fax +34 935721571 comercial.espana@gefran.es

### **GEFRAN FRANCE**

4, rue Jean Desparmet - BP 8237 69355 LYON Cedex O8 Ph. +33 (0) 478770300 Fax +33 (0) 478770320 commercial@gefran.fr

### **GEFRAN SUISSE SA**

Rue Fritz Courvoisier 40 2302 La Chaux-de-Fonds Ph. +41 (0) 329684955 Fax +41 (0) 329683574 office@gefran.ch

### GEFRAN - UK Ltd.

7 Pearson Road, Central Park TELFORD, TF2 9TX Ph. +44 (0) 845 2604555 Fax +44 (0) 845 2604556 sales@gefran.co.uk

### **GEFRAN** Inc.

8 Lowell Avenue WINCHESTER - MA 01890 Toll Free 1-888-888-4474 Ph. +1 (781) 7295249 Fax +1 (781) 7291468 info@gefraninc.com

### **GEFRAN SIEI - ASIA**

Blk. 30 Loyang way 03-19 Loyang Industrial Estate 508769 SINGAPORE Ph. +65 6 8418300 Fax. +65 6 7428300 info@gefransiei.com.sg

### **GEFRAN SIEI Drives Technology**

(Shanghai) Co., Ltd. No. 1285, Beihe Road, Jiading District, Shanghai, China 201807 Ph. +86 21 69169898 Fax +86 21 69169333 info@gefransiei.com.cn

### GEFRAN SIEI Electric (Shanghai) Pte. Ltd.

No. 1285, Beihe Road, Jiading District, Shanghai, China 201807 Ph. +86 21 69169898 Fax +86 21 69169333 info@gefransiei.com.cn

#### GEFRAN INDIA Pvt. Ltd.

Head office (Pune office) Survey No: 182/1 KH, Bhukum, Paud road, Taluka – Mulshi, Pune - 411 042. MH, INDIA Ph:+91-20-3939 4400 Fax: +91-20-3939 4401 gefran.india@gefran.in

### Branch office (Mumbai office) Laxmi Palace, M.G. Road Naupada, Thane (W) 400602 Mumbai Ph. +91 22 2540 3384 Ph. +91 22 2542 6640 Fax +91 22 2542 7889 support.india@gefran.in

GEFRAN

### GEFRAN S.p.A.

Via Sebina 74 25050 Provaglio d'Iseo (BS) ITALY Ph. +39 030 98881 Fax +39 030 9839063 info@gefran.com www.gefran.com www.radius-gefran.com

### Drive & Motion Control Unit

Via Carducci 24 21040 Gerenzano [VA] ITALY Ph. +39 02 967601 Fax +39 O2 9682653 radius@gefran.com

**Technical Assistance :** technohelp@gefran.com

motioncustomer@gefran.com Ph. +39 02 96760500 Fax +39 02 96760278

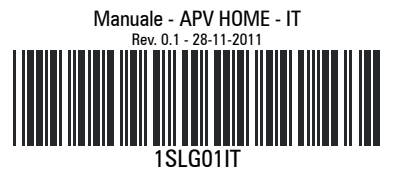

**Customer Service** :